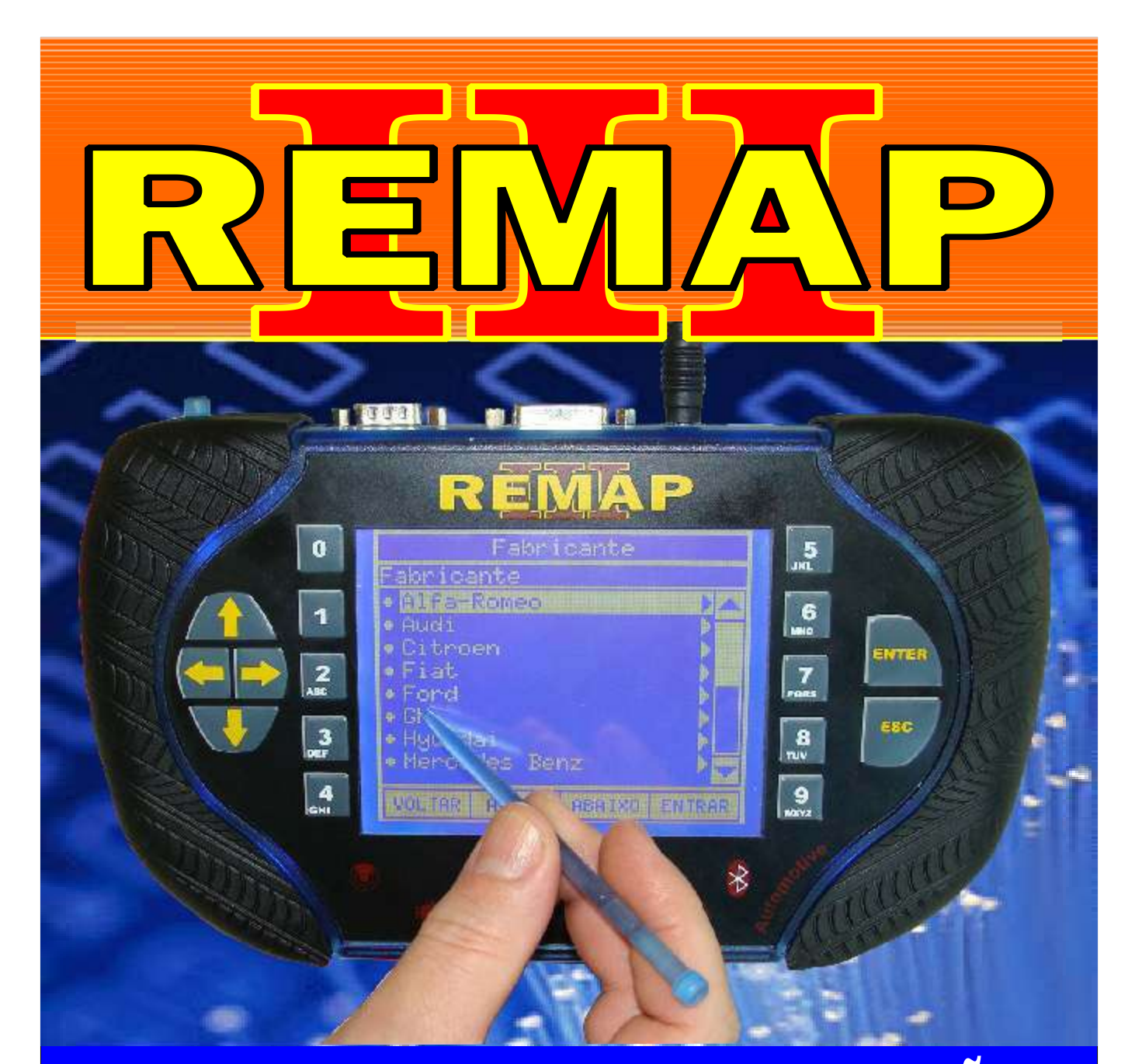

# MANUAL DE INSTRUÇÕES

## PREPARAÇÃO DE CHIPS E DESBLOQUEIO T-42 PARA CLONNY CAR

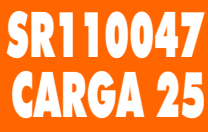

WWW.CHAVESGOLD.COM.BR

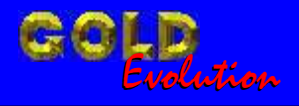

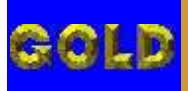

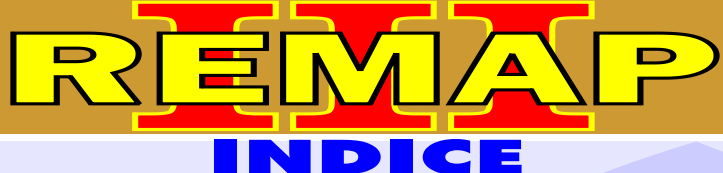

02

## PREPARAÇÃO DE CHIPS E DESBLOQUEIO T-42 PARA CLONNY CAR

#### FERRAMENTAS - CLONNY CAR DESBLOQUEIO - PREPARAÇÃO DE TRANSPONDER

| Rotina Para Verificação - Ferramentas - Clonny Car<br>Desbloquear Transponder | .03 |
|-------------------------------------------------------------------------------|-----|
| Rotina Para Verificação - Ferramentas - Clonny Car<br>Preparação Transponder  | .05 |
| Ilustração do Clonny Car e Transponder Megamos<br>Acclopamento ao Remap III   | 07  |

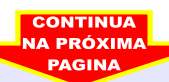

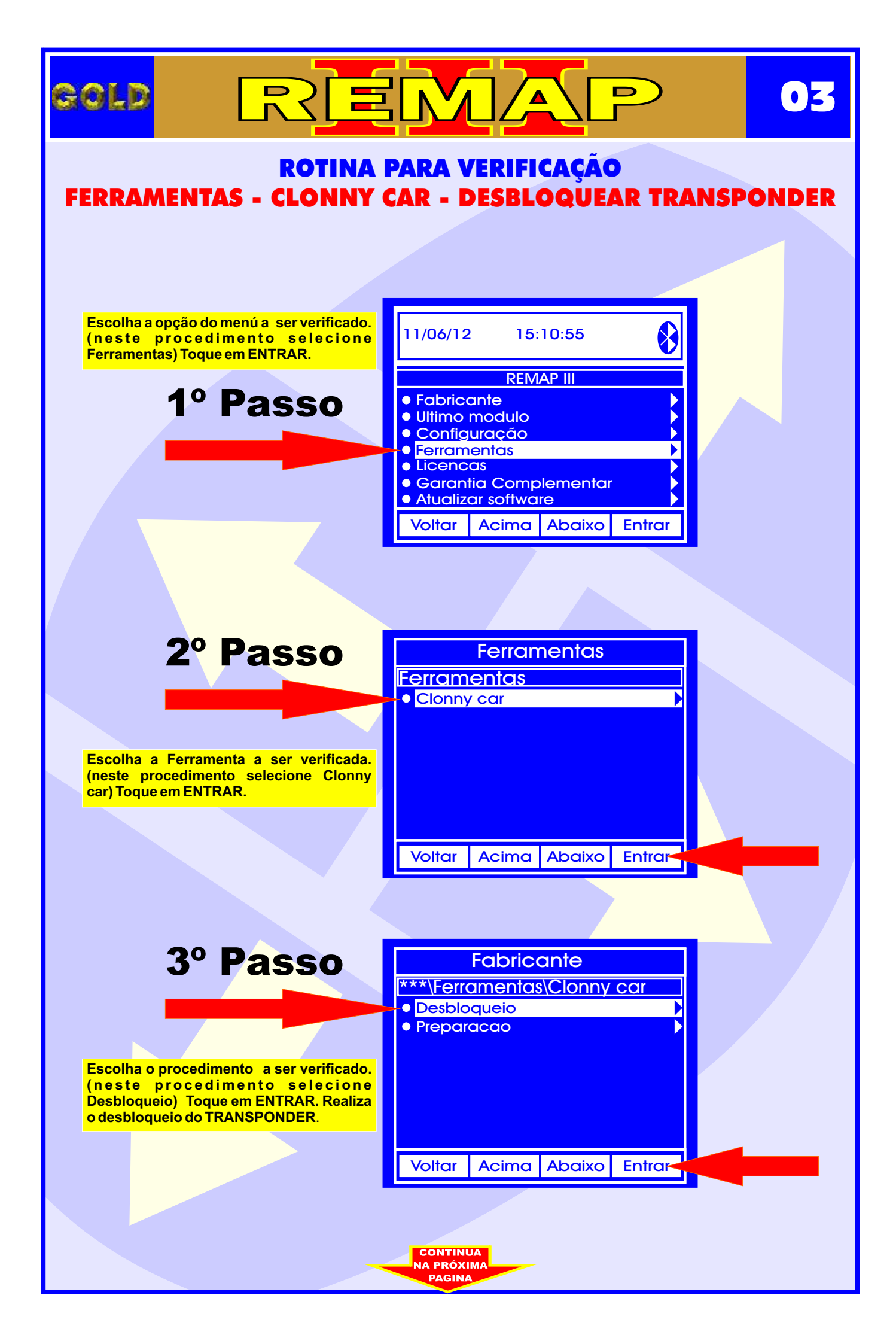

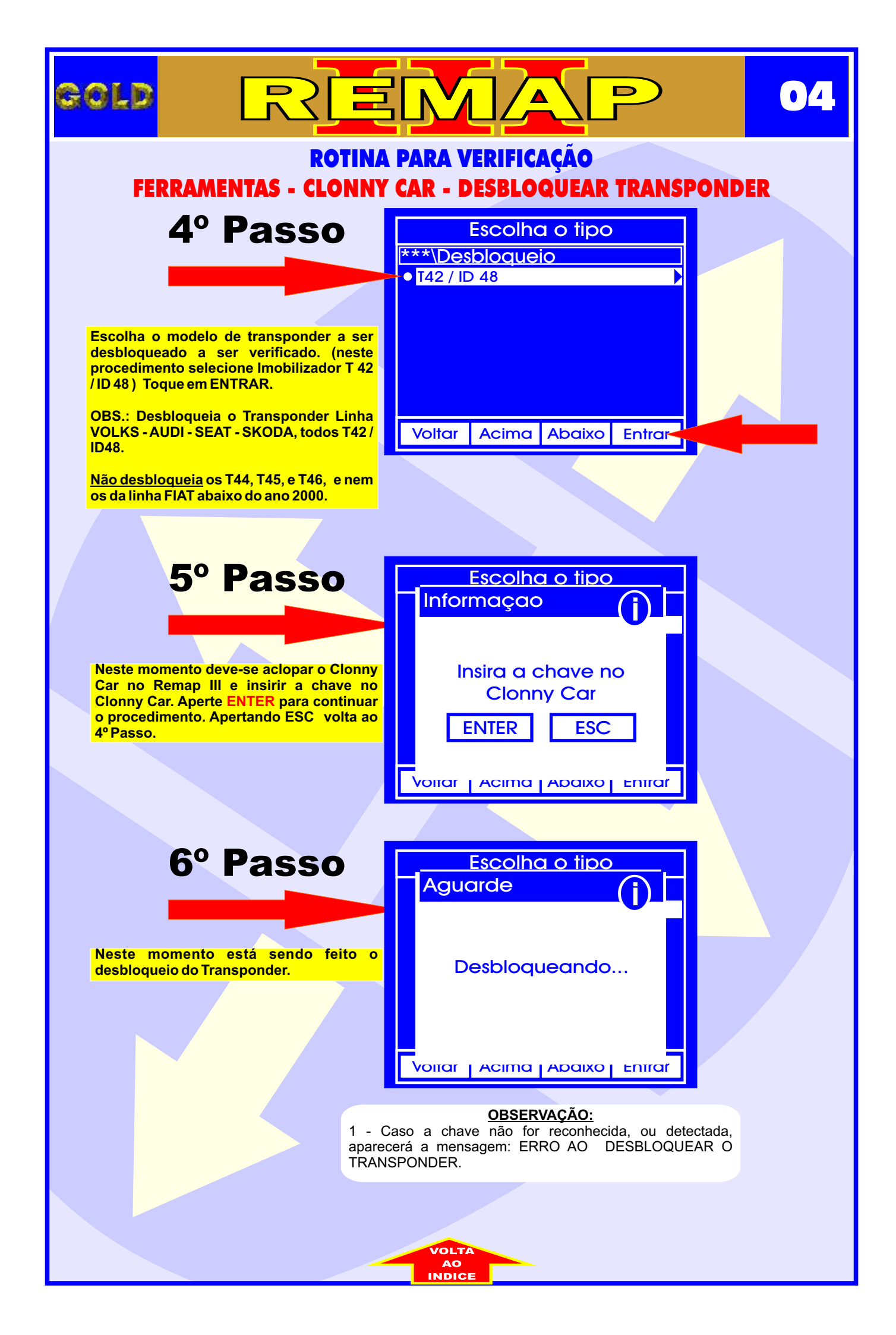

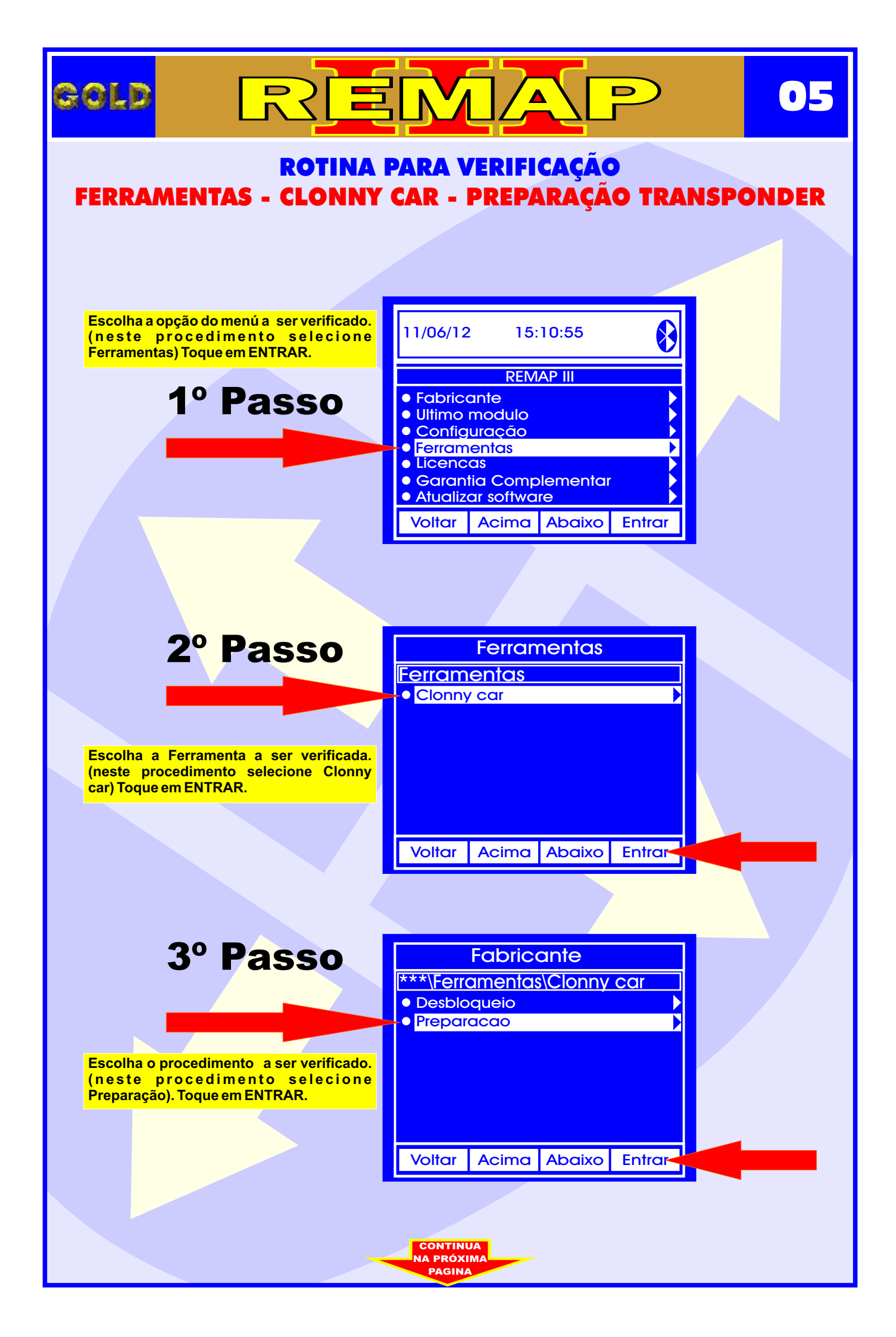

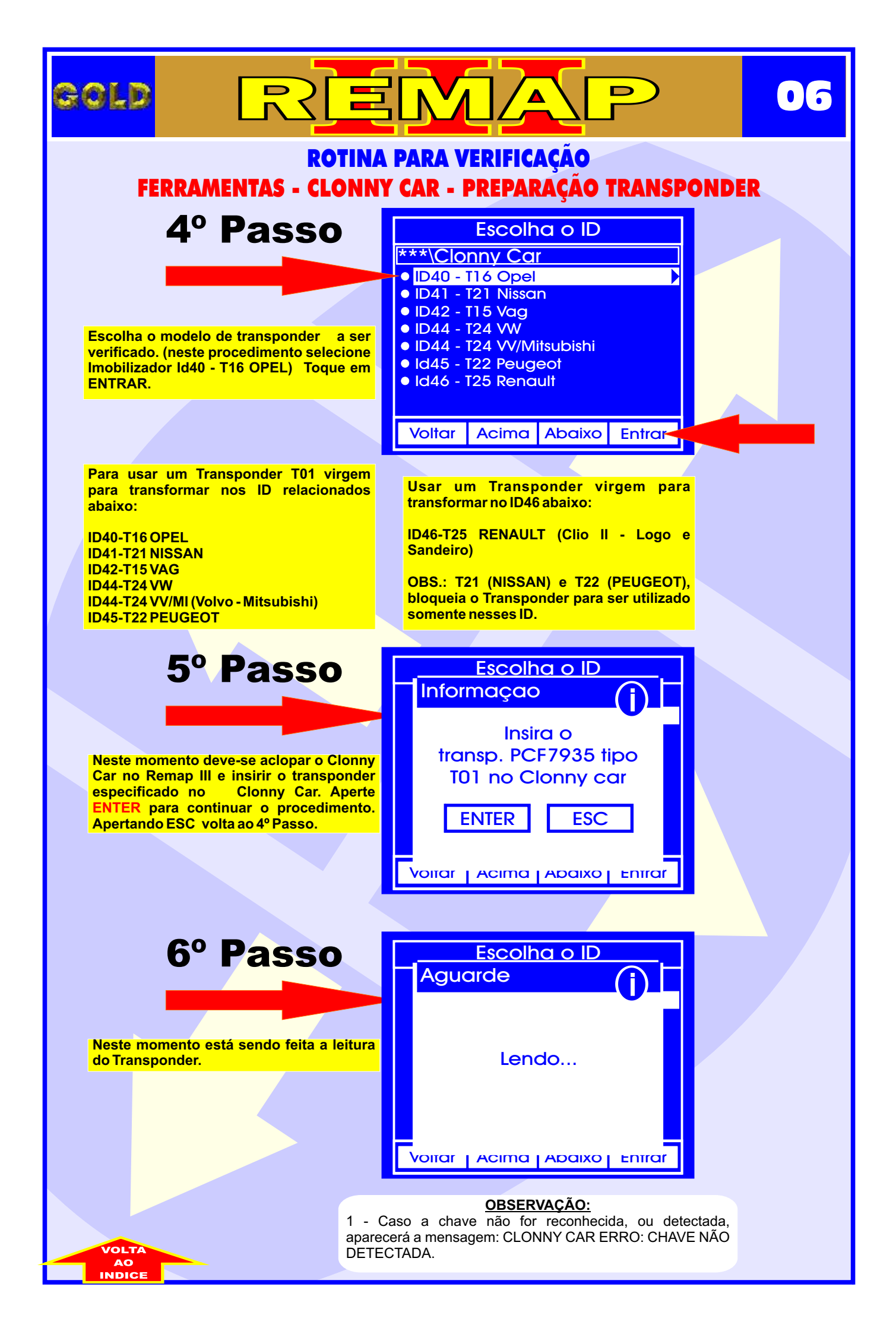

### ILUSTRAÇÃO DO CLONNY CAR E TRANSPONDER MEGAMOS ACLOPAMENTO AO REMAP III

07

D

REMA

gold

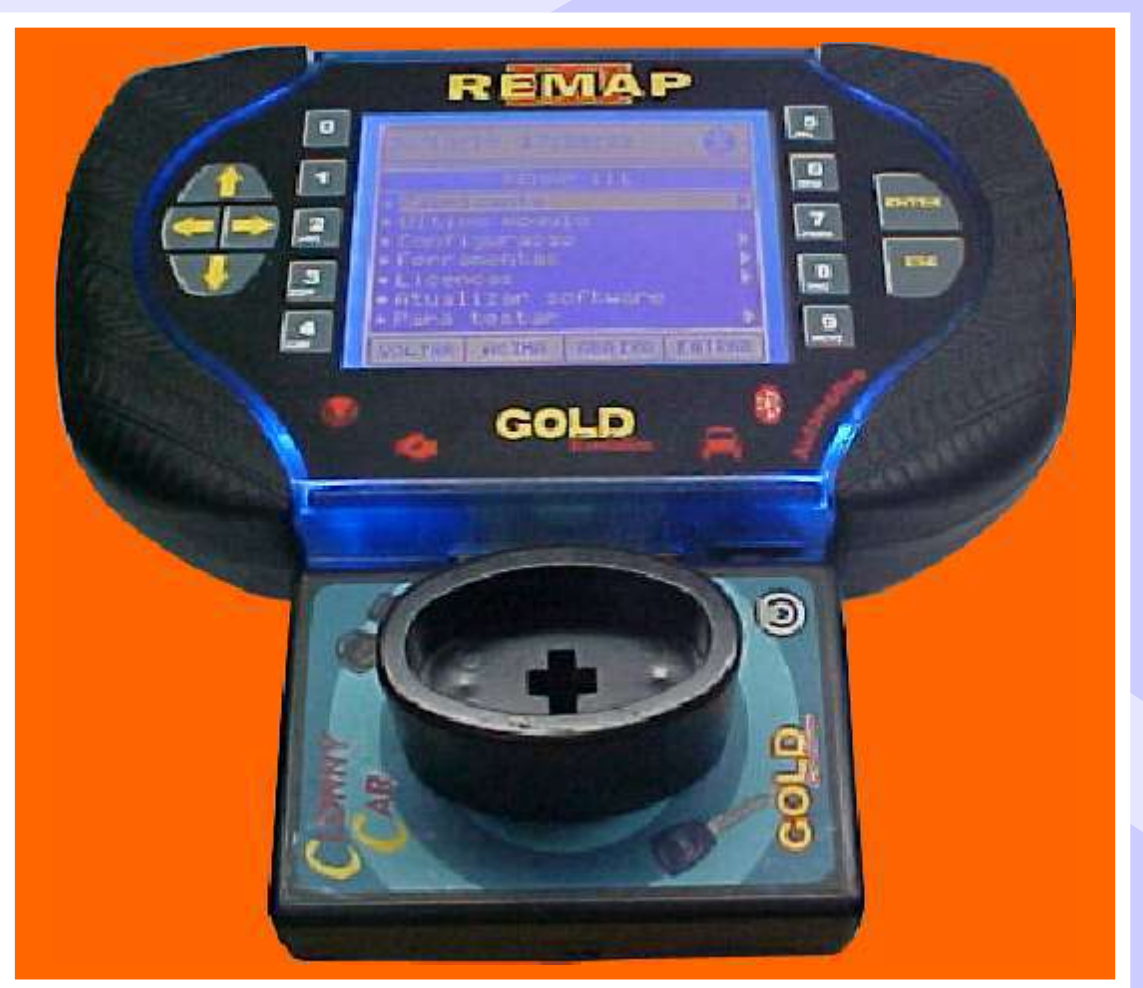

NOTA: Para trabalhar com o Clonny Car e Pinça, tem que está ligado na fonte de alimentação.

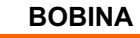

#### USANDO O TRANSPONDER

Coloque o Transponder com a bobina virada para cima dentro da chave. Após programar no Clonny Car, se necessário for para utilização no veículo, usar a bobina virada para baixo.